# 福祉医療費(連記式)電子レセプト作成ソフトウェア バックアップ取得手順書

(第2.0版)

群馬県国民健康保険団体連合会

| 版数    | 日       | 付  |      | 改 訂 内 容                |
|-------|---------|----|------|------------------------|
| 第1.0版 | 平成 27 年 | 1月 | 5日   | <ul> <li>初版</li> </ul> |
| 第2.0版 | 平成 28 年 | 7月 | 22 日 | ・電子請求促進に伴い修正           |

## 第1章 バックアップ取得手順

### 1.1 本バックアップ取得手順書の説明

本バックアップ取得手順書は、「福祉医療費(連記式)電子レセプト作成ソフトウェア」(以下、 本ソフトウェア)を導入している PC からバックアップを取得する手順書となります。 現在、本ソフトウェアを導入している PC から新しい PC ヘ本ソフトウェアを移行する場合、 バックアップを取得し、移行することで、移行先 PC においても同様に過去のレセプトを検索す ることが出来ます。

# 重要!!

本ソフトウェアのバックアップは、外部媒体(電子媒体、外付 HDD 等)に退避する必要が あります。事前に外部媒体の準備をお願いします。

バックアップに関しては、バージョンアップ時以外でも取得可能です。

### 1.2 バックアップ取得手順

本ソフトウェアのバックアップ取得手順について以下に示します。

### 手順1 福祉医療費(連記式)電子レセプト作成ソフトウェア バックアップ

1)累積データ格納フォルダ媒体コピー

現在、本ソフトウェアが導入されている PC から累積データを格納しているフォルダをコピーします。

i) ①[ 【 (スタート) ] -> ②[ コンピューター ] を選択し、「コンピューター」 画面 を表示して下さい。

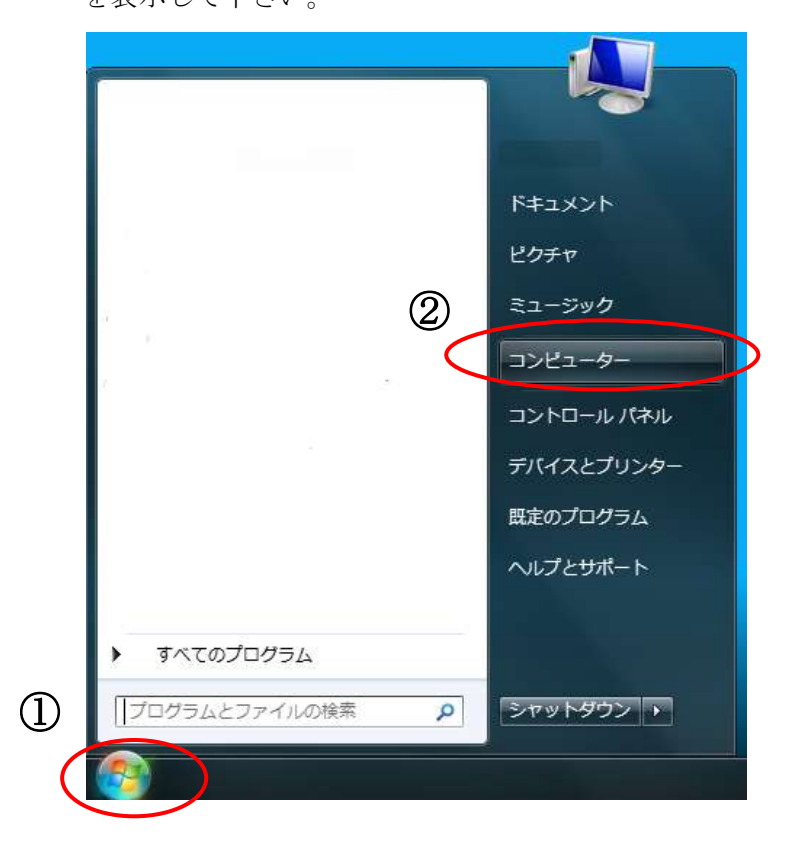

ii)③[Cドライブ]をクリックします。

|                                                                                                    |                                                        |                    | and the second |
|----------------------------------------------------------------------------------------------------|--------------------------------------------------------|--------------------|----------------|
| 0 · · · · · · · · · · · · · · · · · · ·                                                             |                                                        | • +• 100±+9-098    | P              |
| 器理・システムのプロバテ                                                                                        | ィープログラムのアンインストールと見り                                    | し ネットワーク ドライブの取り出て | s• 0 0         |
| <ul> <li>☆ お気に入り</li> <li>♪ //</li> <li>※ ダウンロード</li> <li>※ デスクトップ</li> <li>※ 器 値送表示した場所</li> </ul> | ードディスクドライブ(2)<br>Windows?_O5(C:)<br>デオ団は 253 GB/284 GB | 3                  |                |
| <ul> <li>ライブラリ</li> <li>ドキュメント</li> <li>ビクチャ</li> <li>ビクオャ</li> <li>ビアオ</li> <li>シュージック</li> </ul>  |                                                        |                    |                |
| ・ コンピューター<br>Windows7_05 (C:<br>1000000000000000000000000000000000000                               |                                                        |                    |                |
| ¶ 7010-0                                                                                            |                                                        |                    |                |
| *                                                                                                   | ワータガループ: WORKGROUP //<br>プロセッサ)                        | <€U CB             |                |

iii) ④C ドライブ内にある[ MedicalExpensesDemandSystem ]フォルダを外部媒体ヘコ ピーして下さい。

| Con La costa-s                                                                                                    | - • Walkest_05(C) •                                                                                                    | • 14 ADDRESS (00 100000 (2) |  |  |
|----------------------------------------------------------------------------------------------------|----------------------------------------------------------------------------------------------------|-----------------------------|--|--|
| 98 · () 8( )-()                                                                                                    | 759に論語・ 世界・ 単いいフォルザー                                                                                                    | 18 · (3 0                   |  |  |
| £Rc20     4920-P     920P-7     920P-7     920P-7     92850ce8     94590     84520P     820P+     820P+     820P+     820P+     820P+     352-900     9020-9- | Potes     Program System     Program Size      Program Size     Program Size     Progr |                             |  |  |
| • 2+10-0<br>Metallopred                                                                                                    | Derrierudliyetaan (film 1981-2012/02/28 14:52                                                                                                    |                             |  |  |

以上で、「福祉医療費(連記式)電子レセプト作成ソフトウェア」バックアップ取得作業は終了です。